## **Configure IDERA Dashboard database for High Availability**

To Install the IDERA Dashboard on any machine with the repository hosted on a High Availability SQL Server Instance, make sure you have set up a Windows Failover Cluster and a SQL Server Instance for High Availability. Find more information here.

## Installation Steps for IDERA Dashboard on a High Availability Group

- 1. Install the IDERA Dashboard on your machine following the Installation Steps.
- 2. Go to SQL Server Management Studio and connect to the SQL Server Instance where you installed the IDERA Dashboard.
- Under Databases, right-click on the IderaDashboardRepository and select properties. On the wizard, select Options and run a Full Recovery model

| Ũ                          | Dat | abase Properties - Idera[        | Dashbo | ardRepository           | _ [ | x    |
|----------------------------|-----|----------------------------------|--------|-------------------------|-----|------|
| Select a page              | 50  | Script 👻 [ Help                  |        |                         |     |      |
|                            |     |                                  |        |                         |     |      |
| Filegroups                 | Col | lation:                          | SQL_L  | atin1_General_CP1_CS_AS |     | ~    |
| Change Tracking            | Red | covery model:                    | Full   |                         |     | ~    |
| Permissions                | Cor | mpatibility level:               | SQL S  | erver 2012 (110)        |     | ~    |
| Extended Properties        | Cor | ntainment type:                  | None   |                         |     | ~    |
| Transaction Log Shipping   | Oth | ner options:                     |        |                         |     |      |
|                            |     | ₽↓                               |        |                         |     |      |
|                            |     | Auto Shrink                      |        | False                   |     | ~    |
|                            |     | Auto Update Statistics           |        | True                    |     |      |
|                            |     | Auto Update Statistics Asynchron | nously | False                   |     |      |
|                            | ⊿   | Containment                      |        |                         |     |      |
|                            |     | Default Fulltext Language LCID   |        | 1033                    |     | =    |
|                            |     | Default Language                 |        | English                 |     |      |
|                            |     | Nested Triggers Enabled          |        | True                    |     |      |
|                            |     | Transform Noise Words            |        | False                   |     |      |
|                            |     | Two Digit Year Cutoff            |        | 2049                    |     |      |
| Connection                 | ⊿   | Cursor                           |        |                         |     |      |
| Server                     |     | Close Cursor on Commit Enabled   |        | False                   |     |      |
| CLUSTER-N1                 |     | Default Cursor                   |        | GLOBAL                  |     |      |
| Connection                 | ⊿   | FILESTREAM                       |        |                         |     |      |
| IDERAINFODEV dvillalobos   |     | FILESTREAM Directory Name        |        |                         |     |      |
|                            |     | FILESTREAM Non-Transacted A      | ccess  | Off                     |     | - 1  |
| View connection properties | ⊿   | Miscellaneous                    |        | -                       |     |      |
|                            |     | Allow Snapshot Isolation         |        | False                   |     | - V  |
| Progress                   |     | ANSI NULL Detault                |        | False                   |     |      |
| Ready                      | All | low Snapshot Isolation           |        |                         |     |      |
|                            |     |                                  |        | ОК                      | Car | ncel |

4. Right click on IderaDashboardRepository, select Tasks, and run a Full Back up.

| 0                                       | Back Up Database - Idera      | DashboardRe   | epository         |             | _     |        | x  |  |
|-----------------------------------------|-------------------------------|---------------|-------------------|-------------|-------|--------|----|--|
| Select a page                           | 🔄 Script 🔻 🖪 Help             |               |                   |             |       |        |    |  |
| Poptions                                | Source                        |               |                   |             |       |        |    |  |
|                                         | Database:                     |               | IderaDashboar     | dRepository |       |        | ~  |  |
|                                         | Recovery model:               |               | SIMPLE            |             |       |        |    |  |
|                                         | Backup type:                  |               | Full              |             |       |        | ~  |  |
|                                         | Copy-only Backup              |               |                   |             |       |        | Ξ. |  |
|                                         | Backup component:             |               |                   |             |       |        |    |  |
|                                         | <ul> <li>Database</li> </ul>  |               |                   |             |       |        |    |  |
|                                         | O Files and filegroups:       |               |                   |             |       |        |    |  |
|                                         | Backup set                    |               |                   |             |       |        | _  |  |
|                                         | Name:                         | IderaDashboa  | rdRepository-Full | Database Ba | ackup |        |    |  |
|                                         | Description:                  |               |                   |             |       |        |    |  |
|                                         | Backup set will expire:       |               |                   |             |       |        |    |  |
| Connection                              | After:                        | 0             | ~ ~               | days        |       |        |    |  |
| Server:                                 | ○ On:                         | 4/11/2018     | -                 |             |       |        |    |  |
| CLUSTER-N1                              | Destination<br>Pack up to:    | Diek          |                   | Tana        |       |        | _  |  |
| Connection:<br>IDERAINFODEV\dvillalobos | C\Program Files\Microsoft SQL | Server\MSSQL1 |                   |             |       |        |    |  |
| View connection properties              | C. a region most more bee     |               | I MOOGEDERIVE!    | I MOOGE L   | 4     | \dd    |    |  |
|                                         |                               |               |                   |             | B     | emove  |    |  |
| Progress                                |                               |               |                   |             |       |        |    |  |
| Ready                                   |                               |               |                   |             | Co    | ntents |    |  |
|                                         |                               |               |                   |             | _     |        |    |  |
|                                         |                               |               |                   | ОК          | (     | Cancel |    |  |

5. To configure your Availability Group, right-click on Availability Groups and select New Availability Group Wizard...

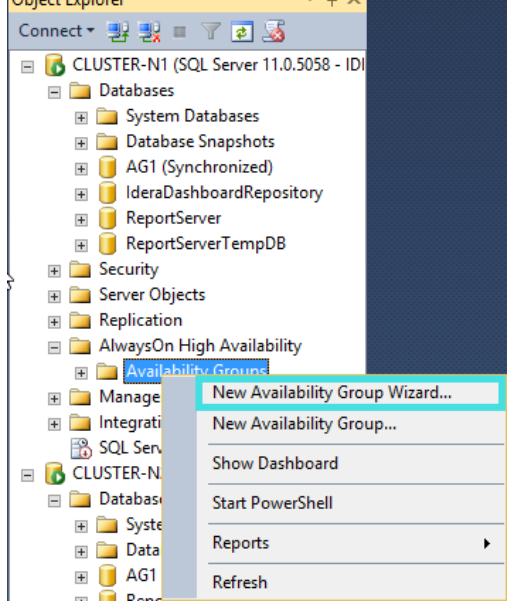

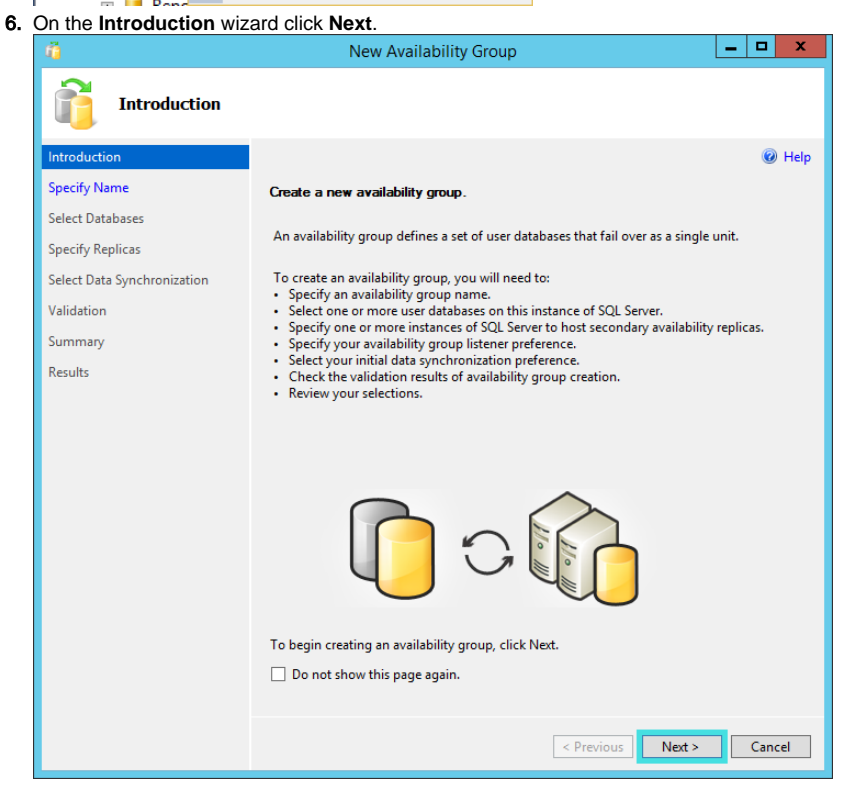

7. Provide a name to the availability in Click Next

| 3                                                                                                    |                                                                                                    |                                                                                                    |                                                                                                    |                                                |
|----------------------------------------------------------------------------------------------------|----------------------------------------------------------------------------------------------------|----------------------------------------------------------------------------------------------------|----------------------------------------------------------------------------------------------------|------------------------------------------------|
| Specify Availal                                                                                                    | bility Group Name                                                                                                    |                                                                                                    |                                                                                                    |                                                |
| ntroduction                                                                                                    |                                                                                                    |                                                                                                    |                                                                                                    | 🕜 Help                                         |
| ipecify Name                                                                                                    | Specify an availability group                                                                                                    | name.                                                                                                    |                                                                                                    |                                                |
| Select Databases                                                                                                    | Availability group name:                                                                                                    |                                                                                                    |                                                                                                    |                                                |
| pecify Replicas                                                                                                    | AVGR01                                                                                                    |                                                                                                    |                                                                                                    |                                                |
| elect Data Synchronization                                                                                                    |                                                                                                    |                                                                                                    |                                                                                                    |                                                |
| alidation                                                                                                    |                                                                                                    |                                                                                                    |                                                                                                    |                                                |
| ummary                                                                                                    |                                                                                                    |                                                                                                    |                                                                                                    |                                                |
| esults                                                                                                    |                                                                                                    |                                                                                                    |                                                                                                    |                                                |
|                                                                                                    |                                                                                                    |                                                                                                    |                                                                                                    |                                                |
|                                                                                                    |                                                                                                    |                                                                                                    |                                                                                                    |                                                |
|                                                                                                    |                                                                                                    |                                                                                                    |                                                                                                    |                                                |
|                                                                                                    |                                                                                                    |                                                                                                    |                                                                                                    |                                                |
|                                                                                                    |                                                                                                    |                                                                                                    |                                                                                                    |                                                |
|                                                                                                    |                                                                                                    |                                                                                                    |                                                                                                    |                                                |
|                                                                                                    |                                                                                                    |                                                                                                    |                                                                                                    |                                                |
|                                                                                                    |                                                                                                    |                                                                                                    |                                                                                                    |                                                |
|                                                                                                    |                                                                                                    |                                                                                                    |                                                                                                    |                                                |
|                                                                                                    |                                                                                                    |                                                                                                    |                                                                                                    |                                                |
|                                                                                                    |                                                                                                    |                                                                                                    |                                                                                                    |                                                |
|                                                                                                    |                                                                                                    |                                                                                                    |                                                                                                    |                                                |
|                                                                                                    |                                                                                                    |                                                                                                    | < Previous Next >                                                                                                    | Cancel                                         |
| the list of available                                                                                                    | user databases check                                                                                                    | the box (                                                                                                    | < Previous Next >                                                                                                    | Cancel                                         |
| the list of available u                                                                                                    | user databases, check<br>New Availai                                                                                                    | the box o                                                                                                    | < Previous Next >                                                                                                    | Cancel                                         |
| the list of available u                                                                                                    | user databases, check<br>New Availa                                                                                                    | the box obility Group                                                                                                 | <pre></pre>                                                                                                    | Cancel                                         |
| the list of available u                                                                                                    | user databases, check<br>New Availa<br>ses                                                                                                    | the box o                                                                                                    | <pre></pre>                                                                                                    | Cancel                                         |
| the list of available t                                                                                                    | user databases, check<br>New Availa<br>ses                                                                                                    | the box o                                                                                                    | <pre></pre>                                                                                                    | Cancel Repository Cancel Repository Repository |
| the list of available t                                                                                                    | user databases, check<br>New Availa<br>ses                                                                                                    | the box of bility Group                                                                                               | <pre>     Previous Next &gt;     Of the IderaDashboardI     L     L     Town </pre>                                                                                                    | Cancel                                         |
| the list of available to<br>Select Database                                                                                                    | user databases, check<br>New Availa<br>ses<br>Select user databases for th                                                                                                    | the box of<br>bility Group<br>the availability of<br>ce of SOL Service                                                | <pre></pre>                                                                                                    | Cancel                                         |
| the list of available of available of availa | user databases, check<br>New Availa<br>ses<br>Select user databases for th<br>User databases on this instan                                                                                 | the box of<br>bility Group<br>he availability of<br>ce of SQL Serv<br>Size                                            | <pre></pre>                                                                                                    | Cancel                                         |
| the list of available of available of availa | user databases, check<br>New Availa<br>ses<br>Select user databases for th<br>User databases on this instan<br>Name<br>AG1                                                                  | the box of<br>bility Group<br>are availability of<br>ce of SQL Serv<br>Size<br>5.0 MB                                 | <pre>&lt; Previous Next &gt; of the IderaDashboardI group. er: Status Already part of an availability greater of an availability greater of an availability greate</pre> | Cancel                                         |
| n the list of available (<br>Select Database<br>ntroduction<br>ipecify Name<br>ielect Databases<br>ipecify Replicas<br>ielect Data Synchronization<br>(alidation                                                                                                    | user databases, check<br>New Availa<br>ses<br>Select user databases for th<br>User databases on this instan<br>Name<br>AG1<br>I deraDashboardReposito                                       | the box of<br>bility Group<br>ee availability g<br>ce of SQL Serv<br>Size<br>5.0 MB<br>ry 7.5.MB                      | <pre>     Previous Next &gt;      for the IderaDashboardI  group. er:     Status     Already part of an availability grow Meets prerequisites </pre>                                                                                                    | Cancel                                         |
| the list of available of available of availa | user databases, check<br>New Availa<br>ses<br>Select user databases for th<br>User databases on this instan<br>Name<br>AG1<br>I deraDashboardReposito<br>ReportServer                       | the box of<br>bility Group<br>ee availability g<br>ce of SQL Serv<br>Size<br>5.0 MB<br>ry 7.5 MB<br>11.9 MB           | <pre>&lt; Previous Next &gt; of the IderaDashboard group. er: Status Already part of an availability gro Meets prerequisites Eull backup is required</pre>                                                                                                    | Cancel                                         |
| the list of available of available of availa | User databases, check<br>New Availa<br>ses<br>Select user databases for th<br>User databases on this instan<br>Name<br>AG1<br>I deraDashboardReposito<br>ReportServer<br>ReportServerTempDB | the box of<br>bility Group<br>e availability g<br>ce of SQL Serv<br>Size<br>5.0 MB<br>ry 7.5 MB<br>11.9 MB<br>5.1 MB  | <pre>     Previous Next &gt;      for the IderaDashboard  group. er:     Status     Already part of an availability gro Meets prerequisites     Full backup is required     Full recovery mode is required </pre>                                                                                                    | Cancel                                         |
| the list of available of available of availa | User databases, check<br>New Availa<br>ses<br>Select user databases for th<br>User databases on this instan<br>Name<br>AG1<br>I deraDashboardReposito<br>ReportServer<br>ReportServerTempDB | the box of<br>bility Group<br>e availability g<br>ce of SQL Serv<br>  Size<br>5.0 MB<br>y 7.5 MB<br>11.9 MB<br>5.1 MB | <pre>     Previous Next &gt;      for the IderaDashboard  group. er:     Status     Aiready part of an availability gro     Meets prerequisites     Full backup is required     Full recovery mode is required </pre>                                                                                                    | Cancel                                         |
| a the list of available of available of avai | User databases, check<br>New Availa<br>ses<br>Select user databases for th<br>User databases on this instan<br>Name<br>AG1<br>I deraDashboardReposito<br>ReportServer<br>ReportServerTempDB | the box of<br>bility Group<br>e availability g<br>ce of SQL Serv<br>Store<br>5.0 MB<br>y 7.5 MB<br>11.9 MB<br>5.1 MB  | < Previous Next > of the IderaDashboardI group. er: Status Already part of an availability gro Meets prerequisites Full backup is required Full recovery mode is required                                                                                                    | Cancel                                         |
| a the list of available of available of avai | User databases, check<br>New Availa                                                                                                    | the box of<br>bility Group<br>e availability g<br>ce of SQL Serv<br>Size<br>5.0 MB<br>y 7.5 MB<br>11.9 MB<br>5.1 MB   | < Previous Next > of the IderaDashboardI for the IderaDashboardI for the IderashboardI for the IderaDashboardI for the IderaDa             | Cancel                                         |
| a the list of available of available of avai | User databases, check<br>New Availa                                                                                                    | the box of<br>bility Group<br>e availability g<br>cc of SQL Serv<br>Size<br>5.0 MB<br>y 7.5 MB<br>11.9 MB<br>5.1 MB   | <pre>     Previous Next &gt;      of the IderaDashboardI  group. er:     Status     Already part of an availability gro Meets prerequisites     Full backup is required     Full recovery mode is required </pre>                                                                                                    | Cancel                                         |
| the list of available of available of availa | User databases, check<br>New Availa<br>Ses<br>Select user databases for th<br>User databases on this instan<br>Name<br>AG1<br>IderaDashboardReposito<br>ReportServer<br>ReportServerTempDB  | the box of<br>bility Group<br>e availability Group<br>(Size<br>5.0 MB<br>7.5 MB<br>11.9 MB<br>5.1 MB                  | <pre>&lt; Previous Next &gt; of the IderaDashboardI group. er: Status Already part of an availability grr Meets prerequisites Full backup is required Full recovery mode is required</pre>                                                                                                    | Cancel                                         |
| the list of available of available of availa | User databases, check<br>New Availa<br>Ses<br>Select user databases for th<br>User databases on this instan<br>Name<br>AG1<br>IderaDashboardReposito<br>ReportServer<br>ReportServerTempDB  | the box of<br>bility Group<br>e availability g<br>ce of SQL Serv<br>Size<br>5.0 MB<br>11.9 MB<br>5.1 MB               | <pre>     Previous Next &gt;      of the IderaDashboardI  group. er:     Status     Already part of an availability grow Meets prerequisites     Full backup is required     Full recovery mode is required </pre>                                                                                                    | Cancel                                         |
| n the list of available of available of available of available of available of available of available of a second second se                                                                                                    | User databases, check<br>New Availa                                                                                                    | the box of<br>bility Group<br>e availability g<br>ce of SQL Serv<br>Size<br>5.0 MB<br>11.9 MB<br>5.1 MB               | <pre></pre>                                                                                                    | Cancel                                         |
| n the list of available of available of available of available of available of available of a second second | User databases, check<br>New Availa                                                                                                    | the box of<br>bility Group<br>e availability g<br>ce of SQL Serv<br>Size<br>5.0 MB<br>y 7.5 MB<br>11.9 MB<br>5.1 MB   | <pre>&lt; Previous Next &gt; of the IderaDashboardI group. er: Status Already part of an availability grr Meets prerequisites Full backup is required Full recovery mode is required</pre>                                                                                                    | Cancel                                         |
| n the list of available of available of available of available of available of available of a second second | User databases, check<br>New Availa                                                                                                    | the box of<br>bility Group<br>e availability g<br>ce of SQL Serv<br>Size<br>5.0 MB<br>y 7.5 MB<br>11.9 MB<br>5.1 MB   | <pre>&lt; Previous Next &gt; of the IderaDashboardI group. er: Status Already part of an availability gri Meets prerequisites Full backup is required Full recovery mode is required</pre>                                                                                                    | Cancel                                         |
| n the list of available of<br>Select Database<br>introduction<br>ispecify Name<br>ispecify Replicas<br>ispecify Replicas<br>ispecify Replicas<br>ispecify Replicas<br>ispecify Replicas<br>ispecify Replicas                                                                                                    | User databases, check<br>New Availa                                                                                                    | the box of<br>bility Group<br>e availability g<br>ce of SQL Serv<br>Size<br>5.0 MB<br>11.9 MB<br>5.1 MB               | <pre>&lt; Previous Next &gt;  of the IderaDashboardI  group. er: Status Already part of an availability grow Meets prerequisites Full backup is required Full recovery mode is required</pre>                                                                                                    | Cancel                                         |
| a the list of available of available of avai | User databases, check<br>New Availa                                                                                                    | the box of<br>bility Group<br>e availability g<br>ce of SQL Serv<br>  Size<br>5.0 MB<br>11.9 MB<br>5.1 MB             | <pre>c Previous Next &gt;  of the IderaDashboard group. er: Status Already part of an availability gro Meets prerequisites Eull backup is required Full recovery mode is required</pre>                                                                                                    | Cancel                                         |
| the list of available of available of availa | User databases, check<br>New Availa                                                                                                    | the box of<br>bility Group<br>e availability g<br>ce of SQL Serv<br>Size<br>5.0 MB<br>11.9 MB<br>5.1 MB               | <pre>c Previous Next &gt;  of the IderaDashboard group. er: Status Already part of an availability gro Meets prerequisites Eull backup is required Full recovery mode is required</pre>                                                                                                    | Cancel                                         |

- 9. The Specify Replicas page, displays as default the server where you are configuring your High Availability Group, click Add Replica..., and browse the servers to be included on the Availability Group.
- 10. Check the boxes of Automatic Failover (Up to 2), Synchronous Commit (up to 3), and select No on the Readable Secondary option, on all your replicas.11. On the Endpoints tab, make sure that the port number value is 5022.

12. On the Listener tab, provide a Listener DNS Name with the port number 1433 and click Add..., in the Add IP Address dialog box, enter your preferred virtual IP address in the IPv4 Address field. Click OK. Click Next.

| Introduction                                                                                                    |                                                                                                    |                                                                                                    | Help                                                                                                    |
|----------------------------------------------------------------------------------------------------|----------------------------------------------------------------------------------------------------|----------------------------------------------------------------------------------------------------|----------------------------------------------------------------------------------------------------|
| Specify Name                                                                                                    | Specify an instance of SO                                                                                                    | I Server to host a secondary replica                                                                                                    |                                                                                                    |
| Select Databases                                                                                                    | Paplicas Endpoints Pa                                                                                                    | skup Desforman                                                                                                    |                                                                                                    |
| Specify Replicas<br>Select Data Synchronization<br>Validation<br>Summary                                                                                   | Specify your preference f<br>connection point:<br>Do not create an ava<br>You can create the list                                                                                                    | or an availability group listener that wil<br>ilability group listener now<br>ener later using the Add Availability Gro                                                                                                    | l provide a client<br>oup Listener dialog.                                                                                                    |
| Results                                                                                                    | <ul> <li>Create an availability</li> <li>Specify your listener p</li> </ul>                                                                                                    | group listener<br>references for this availability group.                                                                                                    |                                                                                                    |
|                                                                                                    | Listener DNS Name:                                                                                                    | ListenerAG                                                                                                    |                                                                                                    |
|                                                                                                    | Port:                                                                                                    | 1433                                                                                                    |                                                                                                    |
|                                                                                                    | Network Mode:                                                                                                    | Static IP                                                                                                    |                                                                                                    |
|                                                                                                    | Subnet                                                                                                    | IP Address                                                                                                    |                                                                                                    |
|                                                                                                    | 192.168.9.0/24                                                                                                    | 192.168.9.5                                                                                                    |                                                                                                    |
|                                                                                                    |                                                                                                    | [                                                                                                    | Add Remove                                                                                                    |
|                                                                                                    |                                                                                                    |                                                                                                    |                                                                                                    |
|                                                                                                    |                                                                                                    | < Previous                                                                                                    | Next > Cancel                                                                                                    |
| elect the <b>Full</b> option,                                                                                                    | and provide a shared                                                                                                    | < Previous                                                                                                    | Next > Cancel                                                                                                    |
| elect the Full option,                                                                                                    | and provide a shared<br>New Avai                                                                                                    | <pre>&lt; Previous I folder location accessibl lability Group</pre>                                                                                                    | Next > Cancel<br>e by all replicas.Clic                                                                                                    |
| elect the Full option,                                                                                                    | and provide a shared<br>New Avai<br>Data Synchronization                                                                                                    | < Previous                                                                                                    | e by all replicas.Clic                                                                                                    |
| elect the Full option,                                                                                                    | and provide a sharec<br>New Avai<br>Data Synchronization                                                                                                    | < Previous<br>d folder location accessible<br>lability Group                                                                                                    | Next > Cancel<br>e by all replicas.Clic<br>X                                                                                                    |
| elect the Full option,<br>Select Initial I<br>Introduction<br>Specify Name                                                                                 | and provide a shared<br>New Avai<br>Data Synchronization<br>Select your data synchron                                                                                                    | < Previous<br>d folder location accessibl<br>lability Group                                                                                                    | Next > Cancel<br>e by all replicas.Clic<br>X                                                                                                    |
| elect the Full option,<br>Select Initial I<br>Introduction<br>Specify Name<br>Select Databases                                                             | and provide a shared<br>New Avai<br>Data Synchronization<br>Select your data synchron<br>© Full                                                                                                    | < Previous I folder location accessibl Iability Group nization preference.                                                                                                    | Next > Cancel<br>e by all replicas. Clic                                                                                                    |
| elect the Full option,<br>Select Initial I<br>ntroduction<br>specify Name<br>select Databases<br>specify Replicas                                          | and provide a shared<br>New Avai<br>Data Synchronization<br>Select your data synchron<br>Full<br>Starts data synchronizat<br>database. These databa                                                                                                    | < Previous  I folder location accessible lability Group  nization preference.  ion by performing full database and lo ses are restored to each secondary and                                                                                                    | Next > Cancel<br>e by all replicas.Clic<br>e by all replicas.Clic<br>e by all replicas.clic<br>e by all replicas.clic<br>e by all |
| elect the Full option,<br>Select Initial I<br>ntroduction<br>Specify Name<br>Select Databases<br>Specify Replicas<br>Select Data Synchronization           | and provide a shared<br>New Avai<br>Data Synchronization<br>Select your data synchron<br>© Full<br>Starts data synchronizat<br>database. These databa<br>group.<br>Servit a chard extended to the                                                                                                    | < Previous<br>d folder location accessible<br>lability Group<br>nization preference.                                                                                                    | Next > Cancel<br>e by all replicas.Clic<br>e by all replicas.Clic<br>e by all replicas.clic<br>e by all replicas.clic<br>e by all |
| elect the Full option, Select Initial I  ntroduction  sipecify Name  sielect Databases  sipecify Replicas  select Data Synchronization /alidation          | and provide a shared<br>New Avai<br>Data Synchronization<br>Select your data synchron<br>I Full<br>Starts data synchronizat<br>database. These databa<br>group.<br>Specify a shared networ                                                                                                    | < Previous  I folder location accessibl lability Group  nization preference.  ion by performing full database and lo ses are restored to each secondary and k location accessible by all replicas:                                                                                                    | Next > Cancel<br>e by all replicas.Clic<br>e by all replicas.Clic<br>we help<br>g backups for each selected<br>joined to the availability<br>Browse                                                                                                    |
| elect the Full option, Select Initial I Specify Name Select Databases Specify Replicas Select Data Synchronization Validation Summary Results              | and provide a shared<br>New Avai<br>Data Synchronization<br>Select your data synchronizat<br>database. These databa<br>group.<br>Specify a shared networ                                                                                                    | < Previous  I folder location accessibl lability Group  nization preference.  ion by performing full database and lo ses are restored to each secondary and k location accessible by all replicas:                                                                                                    | Next > Cancel<br>e by all replicas.Clic                                                                                                    |
| elect the Full option, Select Initial I Controduction Select Databases Select Databases Select Data Synchronization Validation Summary Results             | and provide a shared<br>New Avai<br>Data Synchronization<br>Select your data synchronizat<br>database. These databa<br>group.<br>Specify a shared networ<br>Join only<br>Starts data synchronizat<br>each secondary server.<br>secondary.                                                                                       | < Previous<br>I folder location accessible<br>lability Group<br>nization preference.<br>ion by performing full database and lo<br>ses are restored to each secondary and<br>k location accessible by all replicas:<br>ion where you have already restored di<br>The selected databases are joined to the                                                     | Next > Cancel<br>e by all replicas.Clic<br>e by all replicas.Clic<br>with the selected<br>g backups for each selected<br>joined to the availability<br>Browse<br>atabase and log backups to<br>e availability group on each                                                                                                    |
| elect the Full option, Select Initial I Controluction Select Databases Select Data Synchronization Validation Summary Results                              | and provide a shared<br>New Avai<br>Data Synchronization<br>Select your data synchronizat<br>database. These databa<br>group.<br>Specify a shared networ<br>Join only<br>Starts data synchronizat<br>each secondary server.<br>secondary.<br>Skip initial data synchr<br>Choose this option if yo<br>primary database.          | Previous                                                                                                    | Next > Cancel<br>e by all replicas.Clic<br>e by all replicas.Clic<br>with the selected<br>g backups for each selected<br>joined to the availability<br>Browse<br>atabase and log backups to<br>e availability group on each<br>and log backups of each                                                                                                    |
| elect the Full option, Select Initial I Introduction Specify Name Select Databases Specify Replicas Select Data Synchronization Validation Summary Results | and provide a shared<br>New Avai<br>Data Synchronization<br>Select your data synchronizat<br>database. These databa<br>group.<br>Specify a shared networ<br>Join only<br>Starts data synchronizat<br>each secondary server.<br>secondary server.<br>Skip initial data synchro<br>Choose this option if yop<br>primary database. | < Previous<br>d folder location accessible<br>lability Group<br>nization preference.<br>ion by performing full database and lo<br>ses are restored to each secondary and<br>k location accessible by all replicas:<br>ion where you have already restored di<br>The selected databases are joined to th<br>onization<br>ru want to perform your own database | Next > Cancel e by all replicas.Clic e by all replicas.Clic e by all replicas.Clic e availability Browse atabase and log backups to e availability group on each and log backups of each                                                                                                    |

14. Verify that all results return Success. Click Next. \_ 🗆 X New Availability Group Ŕ Validation 🕜 Help Introduction Specify Name Results of availability group validation. Select Databases Name Result Checking whether the endpoint is encrypted using a compatible algorithm Specify Replicas Success Checking shared network location Success Select Data Synchronization Checking for free disk space on the server instance that hosts secondary re... Success Validation Checking if the selected databases already exist on the server instance that ... Success Summary Checking for compatibility of the database file locations on the server insta... Checking for the existence of the database files on the server instance that ... Success Results Checking the listener configuration Success Checking replica availability mode Success Re-run Validation < Previous Next > Cancel 15. The Summary page displays all the actions to be performed. Click Finish when ready. \_ 🗆 🗙 New Availability Group İ Summary Introduction 🕜 Help Specify Name Verify the choices made in this wizard. Select Databases Click Finish to perform the following actions: Specify Replicas - Availability Group: AVGR Select Data Synchronization Primary replica: CLUSTER-N1 Availability Group Listener: ListenerAG Validation Automated backup preference: Secondary Databases IderaDashboardRepository (7.5 MB) Results Initial data synchronization: Full Backup location: \\Erevollo-dv03\fs03 - Replicas Server instance name: CLUSTER-N1 Role: Primary Replica mode: Synchronous commit with automatic failover Readable secondary: No Endpoint: Hadr\_endpoint URL: TCP://CLUSTER-N1.IDERAINFODEV.LOCAL:5022 Encrypted: Yes Service account: IDERAINFODEV\dvillalobos Automated backup priority: 50 Server instance name: CLUSTER-N2 Role: Secondary Replica mode: Synchronous commit with automatic failover Script • < Previous Finish Cancel

## 16. Verify that all results return Success. Click Close. - x New Availability Group F Results Introduction Help Specify Name The wizard completed successfully. Select Databases Summary: Specify Replicas Name Result Select Data Synchronization Configuring endpoints. Success Validation Starting the 'AlwaysOn\_health' XEvent session on 'CLUSTER-N1'. Success Summary Starting the 'AlwaysOn\_health' XEvent session on 'CLUSTER-N2'. Success Creating availability group 'AVGR1'. Results Success Waiting for availability group 'AVGR1' to come online. <u>Success</u> Create Availability Group Listener 'Listener1'. Success Joining secondary replicas to availability group 'AVGR1'. Success Validating WSFC quorum vote configuration. Success Creating a full backup for 'IderaDashboardRepository' Success Restoring 'IderaDashboardRepository' on 'CLUSTER-N2'. Success Backing up log for 'IderaDashboardRepository'. Success Restoring 'IderaDashboardRepository' log on 'CLUSTER-N2'. Success Joining 'IderaDashboardRepository' to availability group 'AVGR1' on 'CLUST... Success < Previous Next > Close

17. On SQL Server Management Studio, you can verify that the IderaDashboardRepository database is Synchronized on the configured Replicas.

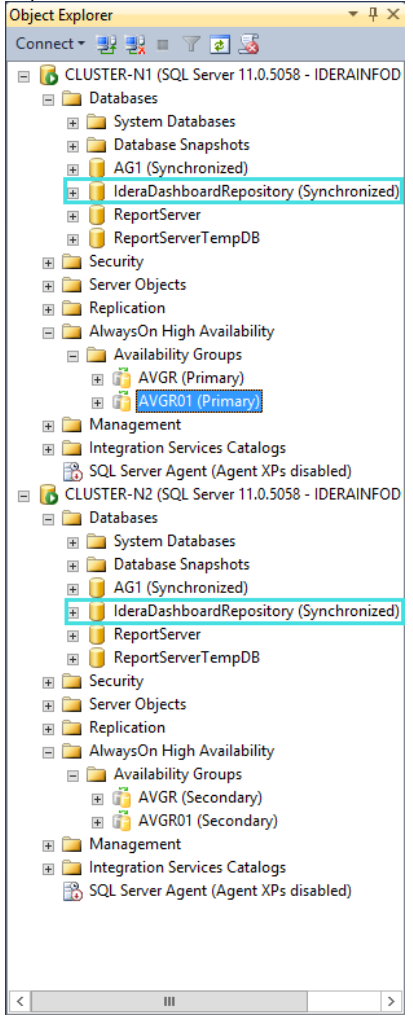

IDERA | Products | Purchase | Support | Community | Resources | About Us | Legal